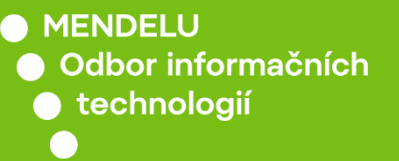

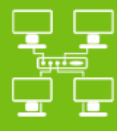

Připojení k Wi-Fi síti eduroam

Návod pro iOS 15.0.2 (19A404) a vyšší

tech.mendelu.cz

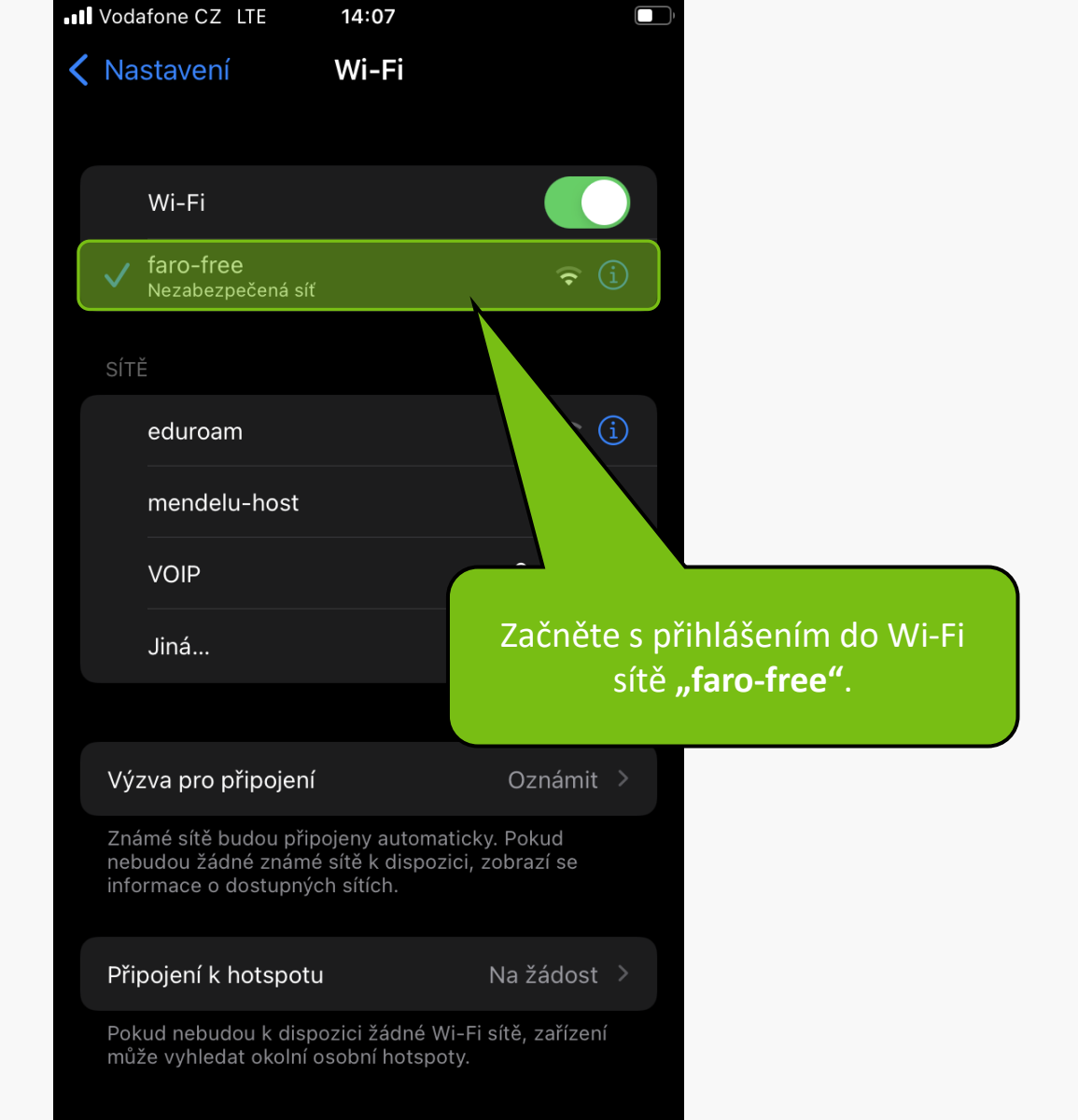

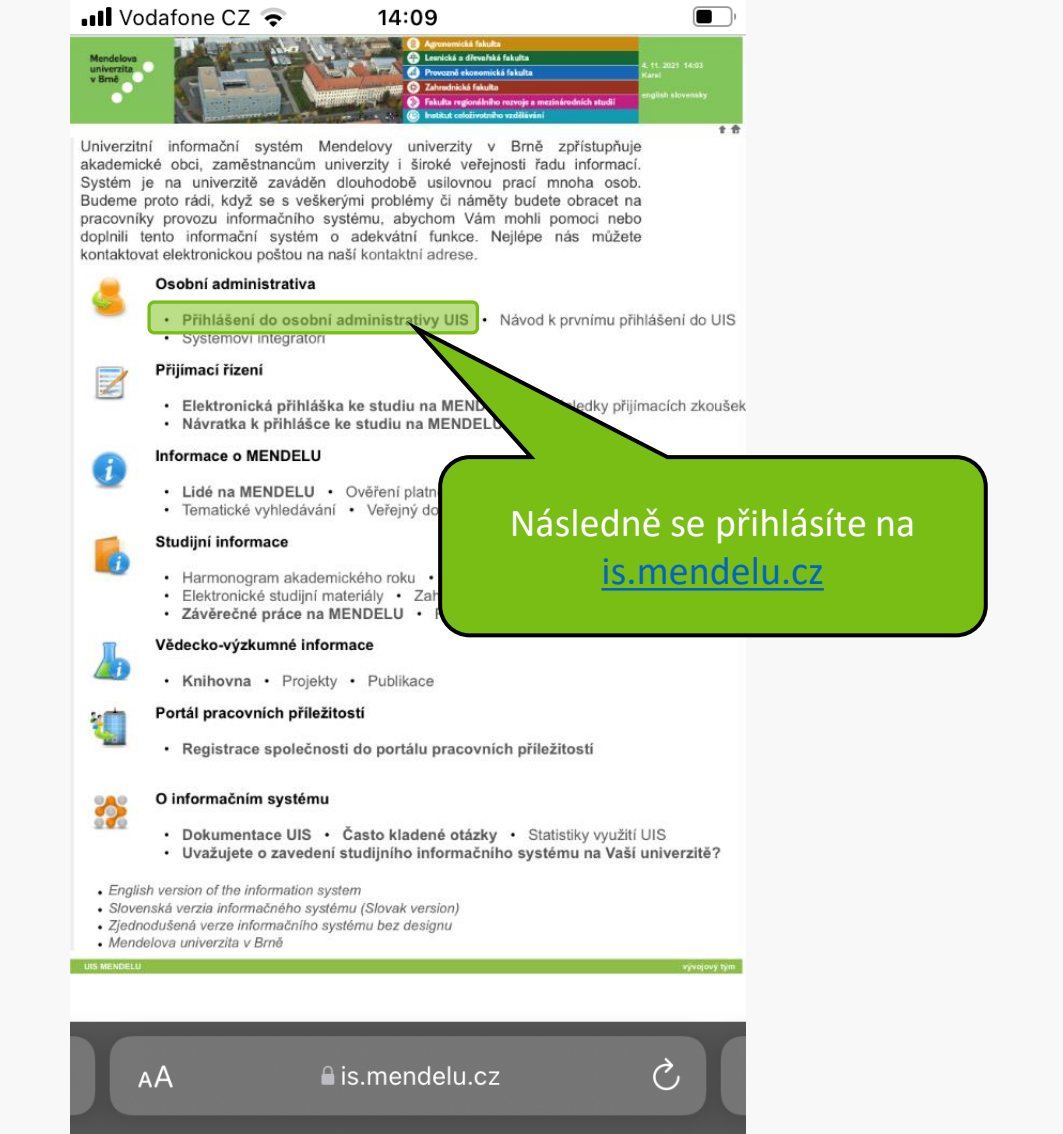

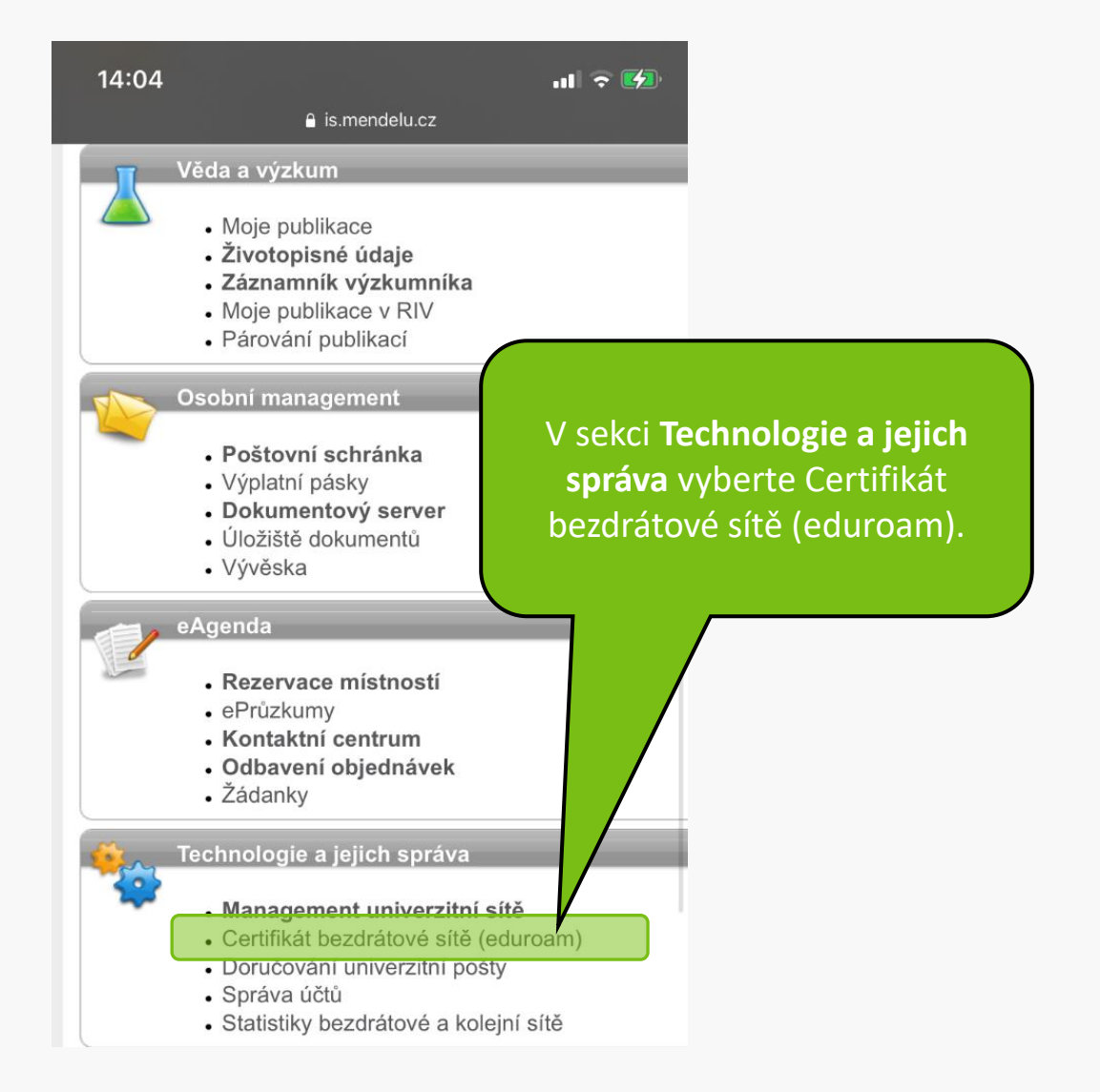

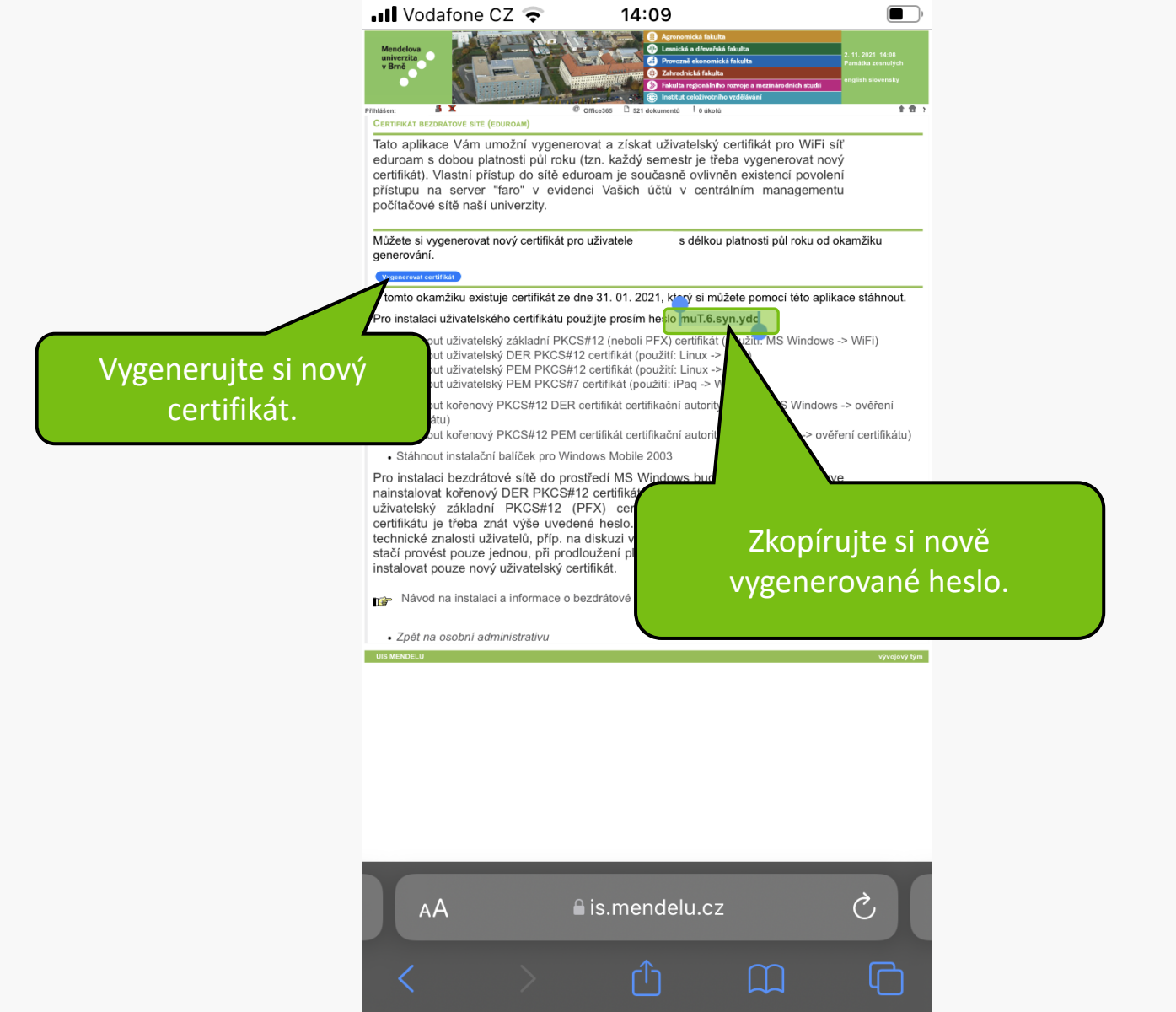

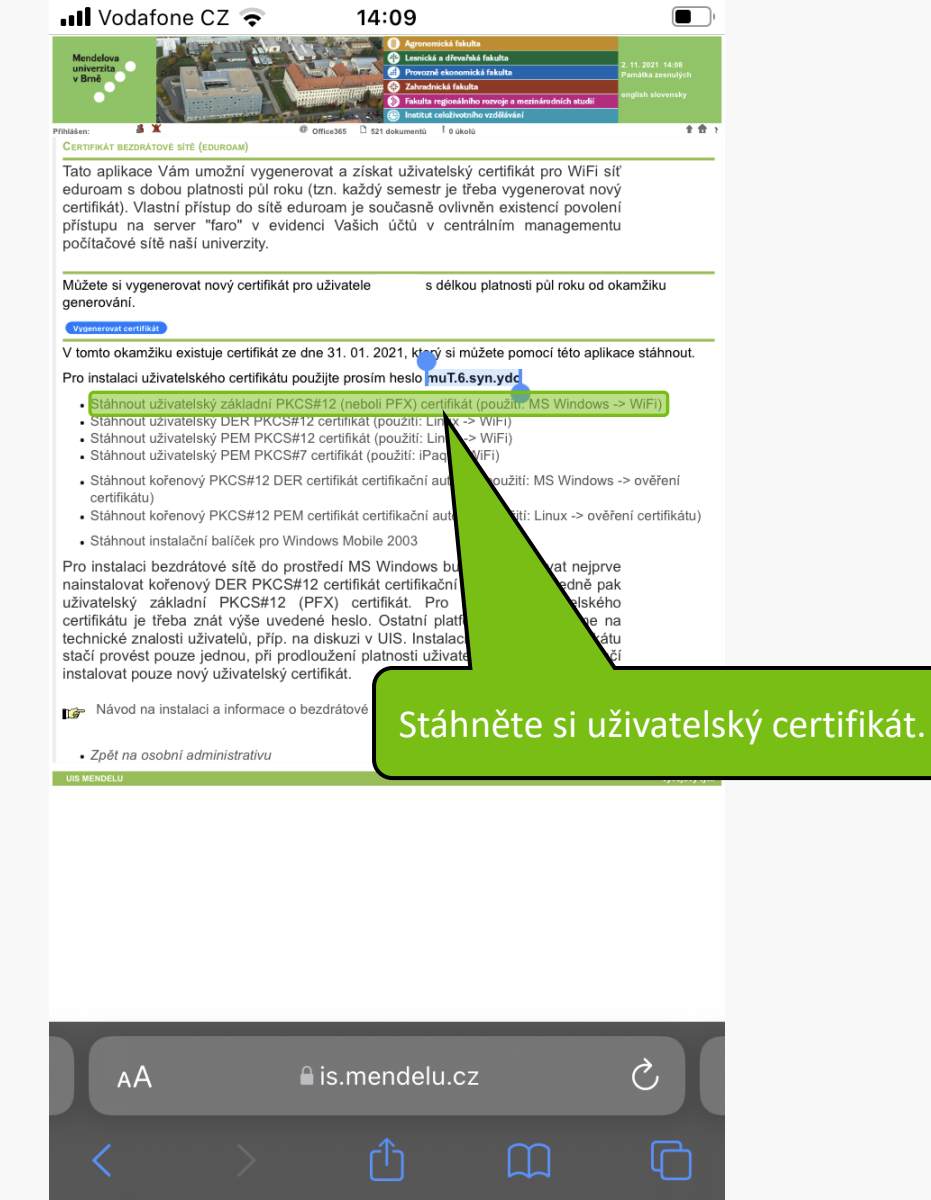

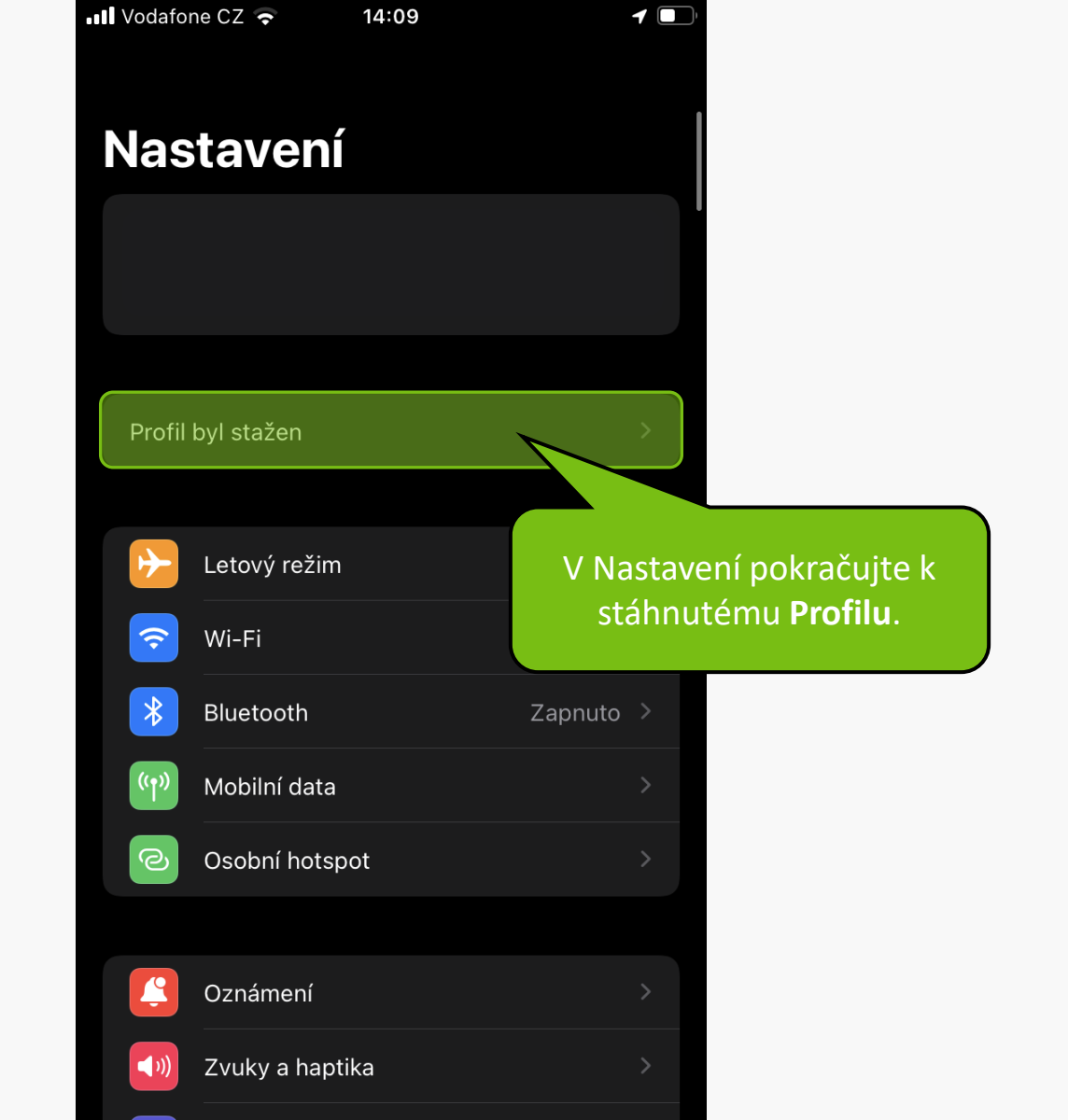

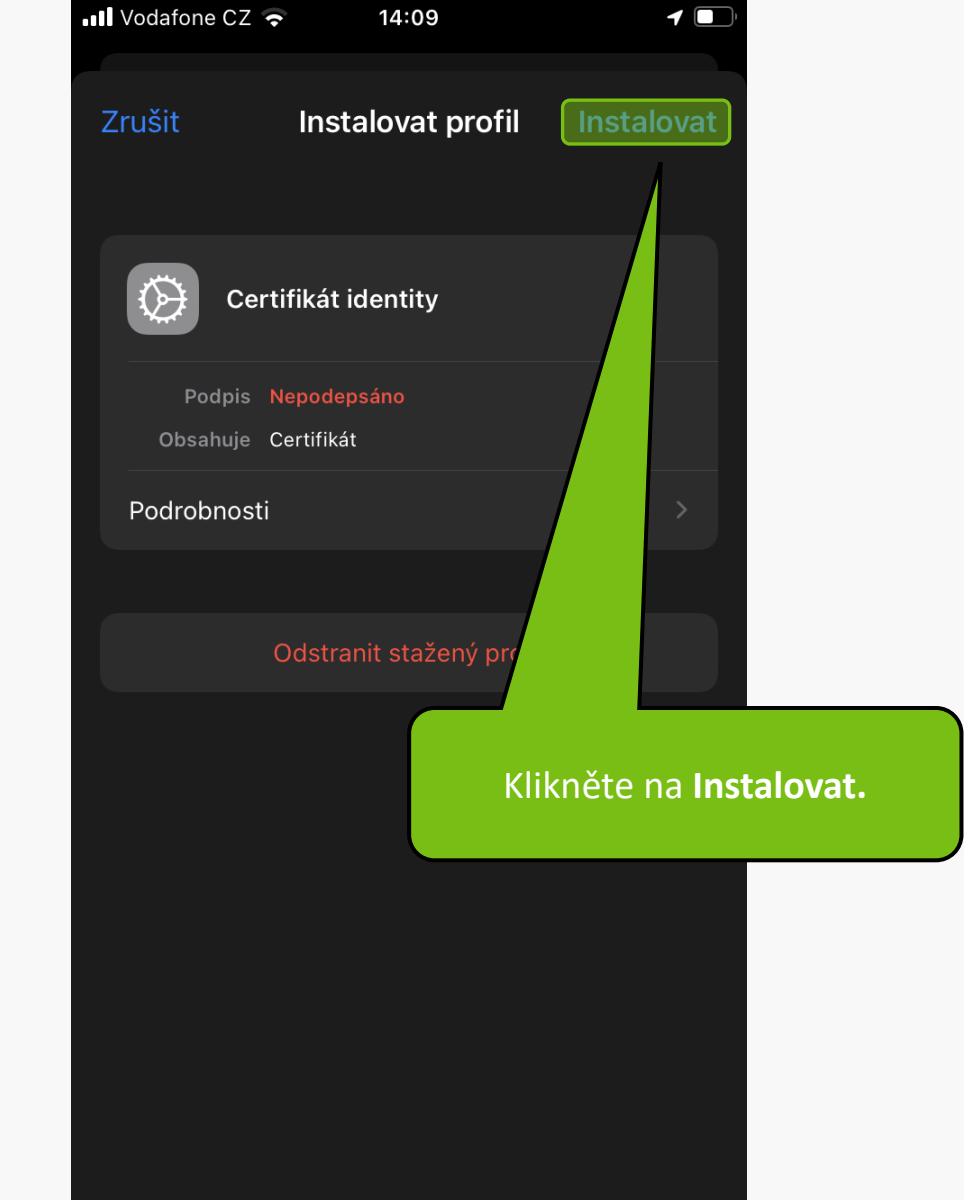

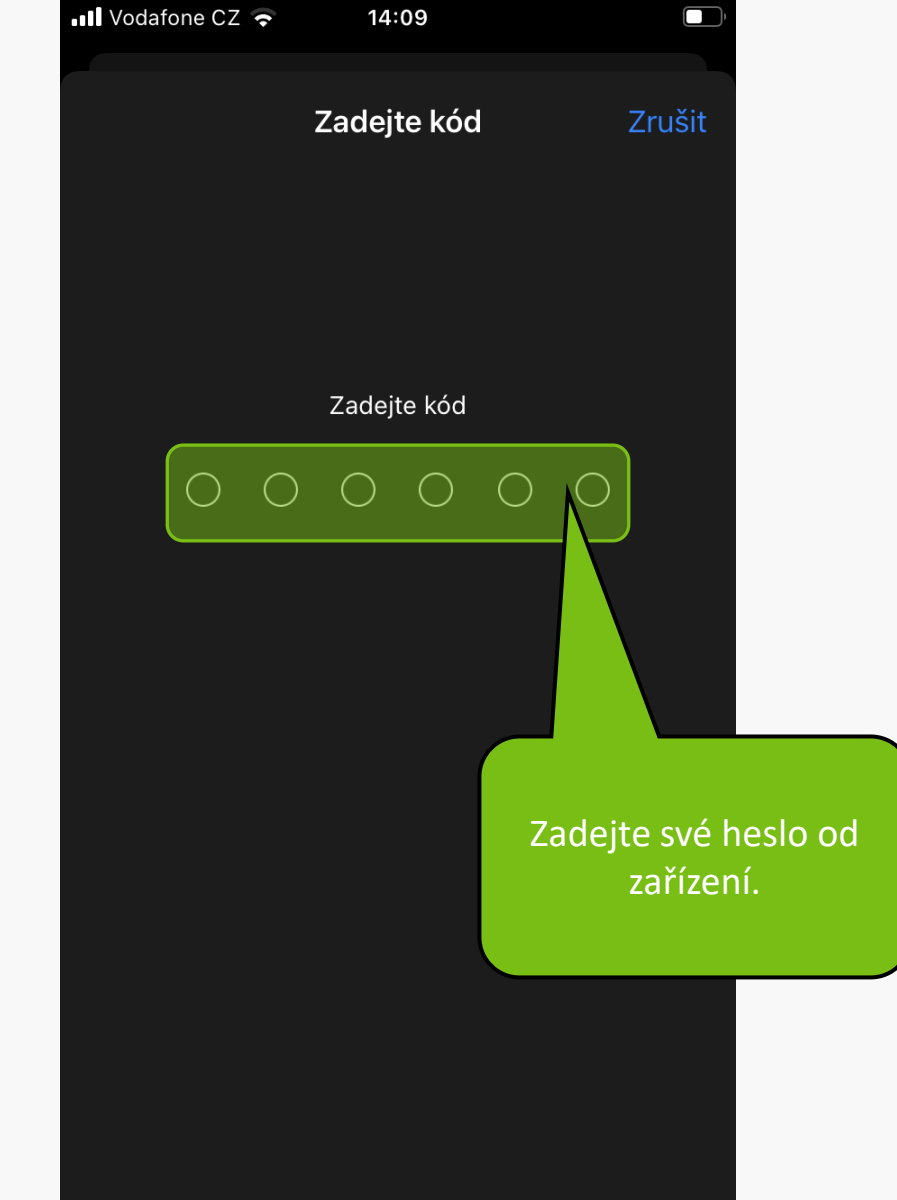

| Zrušit   Varování   Instalovat     NEPODEPSANÝ PROFIL   Tento profil není podepsaný.   Dále klikněte na Instalovat. | 📲 Vodafone CZ 🗢     | 14:09      |                  |
|----------------------------------------------------------------------------------------------------|---------------------|------------|------------------|
| NEPODEPSANÝ PROFIL<br>Tento profil není podepsaný.<br>Dále klikněte na<br>Instalovat.                               | Zrušit              | Varování   | Instalovat       |
| Tento profil není podepsaný.<br>Dále klikněte na<br>Instalovat.                                                     | NEPODEPSANÝ PR      | OFIL       |                  |
| Dále klikněte na<br>Instalovat.                                                                                     | Tento profil není p | oodepsaný. |                  |
| Dále klikněte na<br>Instalovat.                                                                                     |                     |            |                  |
|                                                                                                    |                     |            | Dále klikněte na |
|                                                                                                    |                     |            | Instalovat.      |
|                                                                                                    |                     |            |                  |
|                                                                                                    |                     |            |                  |
|                                                                                                    |                     |            |                  |
|                                                                                                    |                     |            |                  |
|                                                                                                    |                     |            |                  |
|                                                                                                    |                     |            |                  |
|                                                                                                    |                     |            |                  |
|                                                                                                    |                     |            |                  |

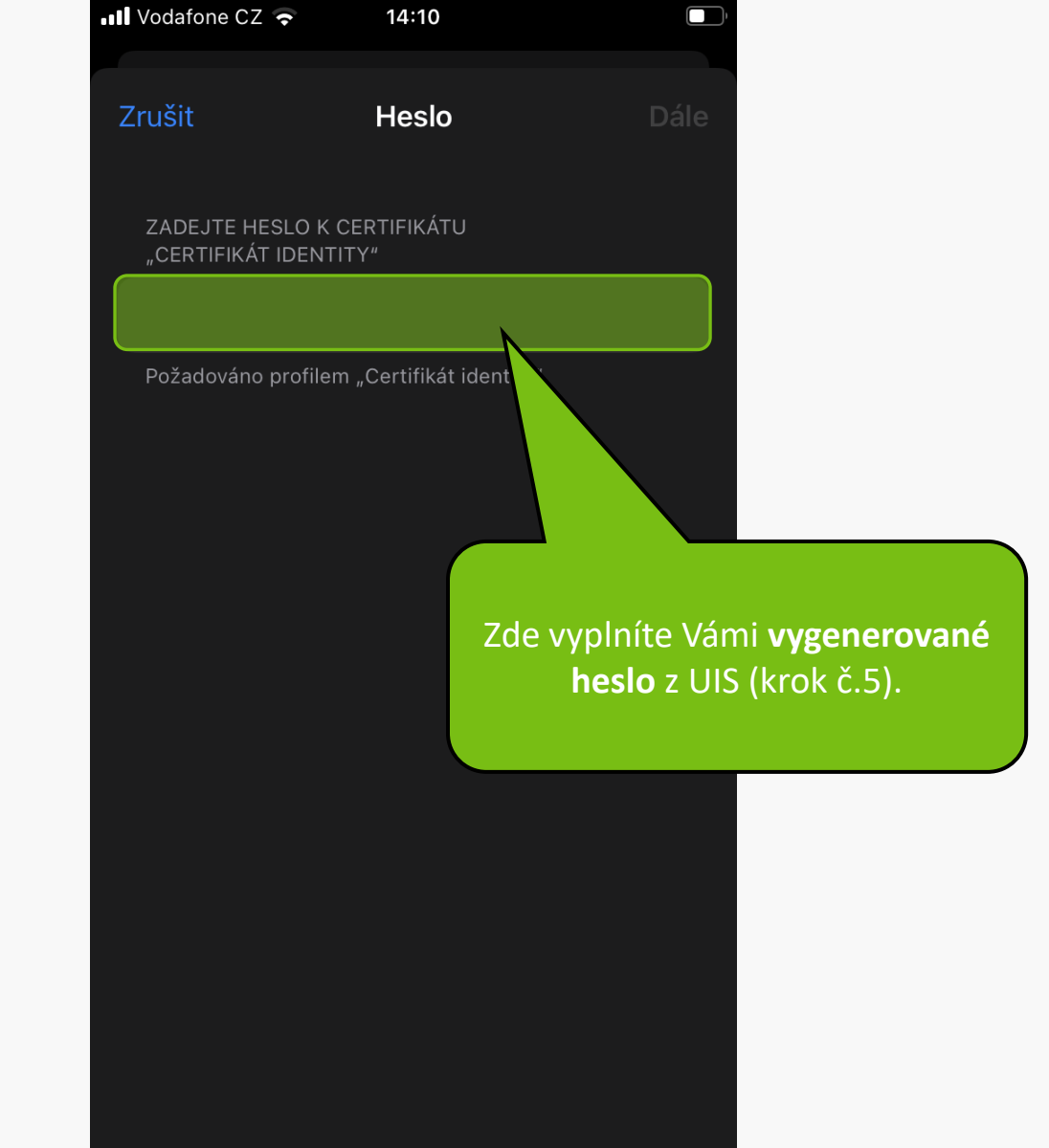

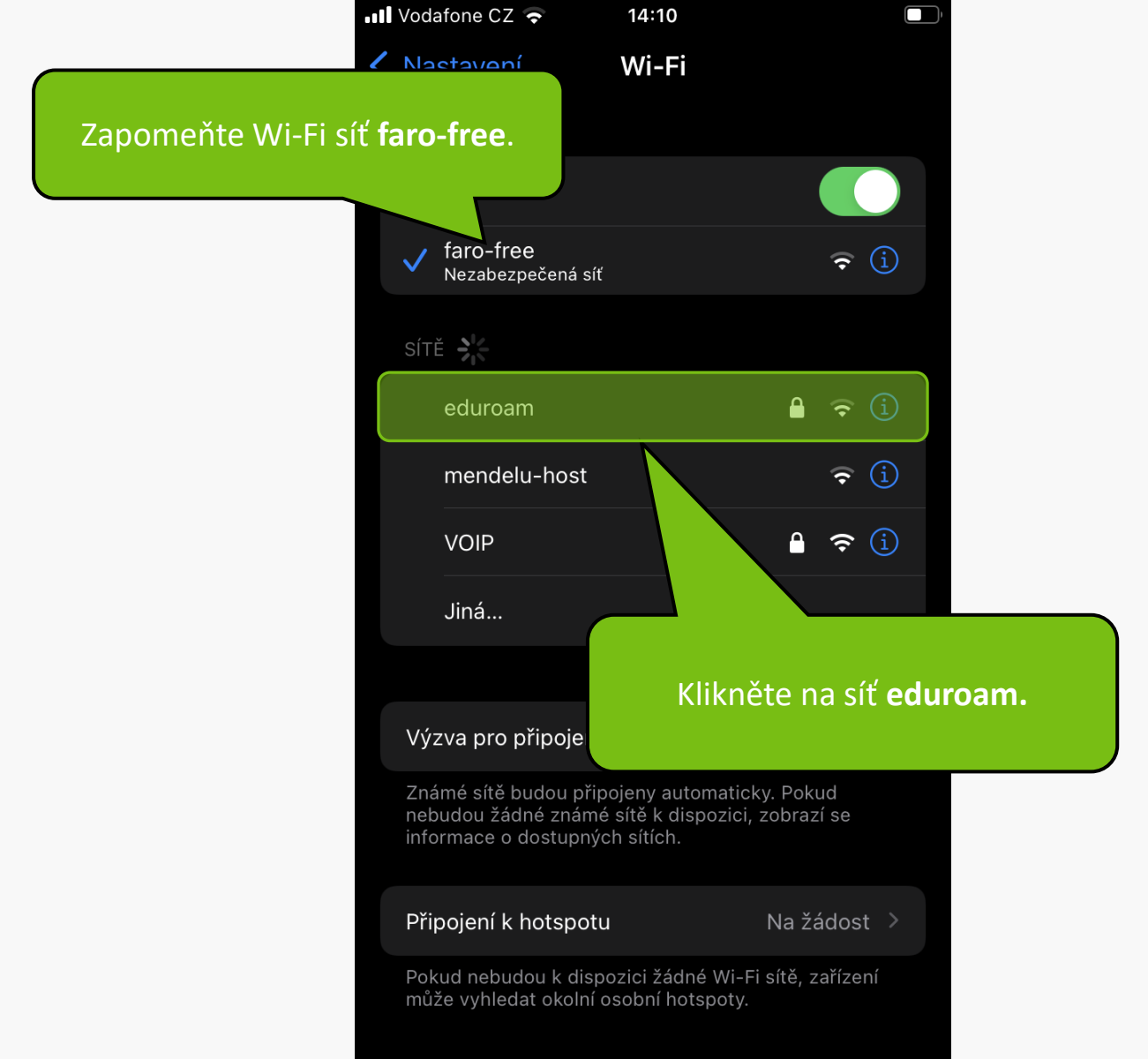

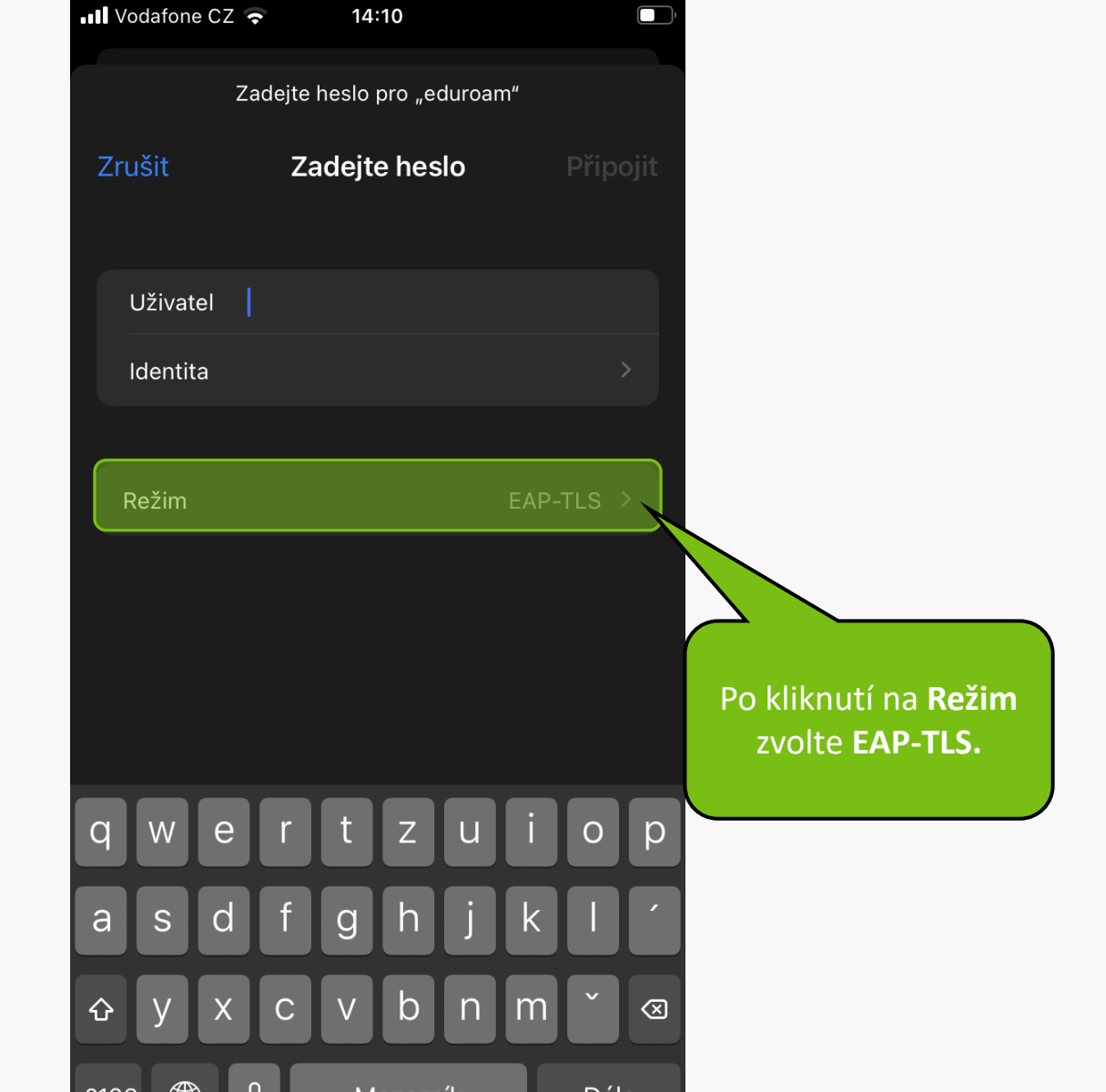

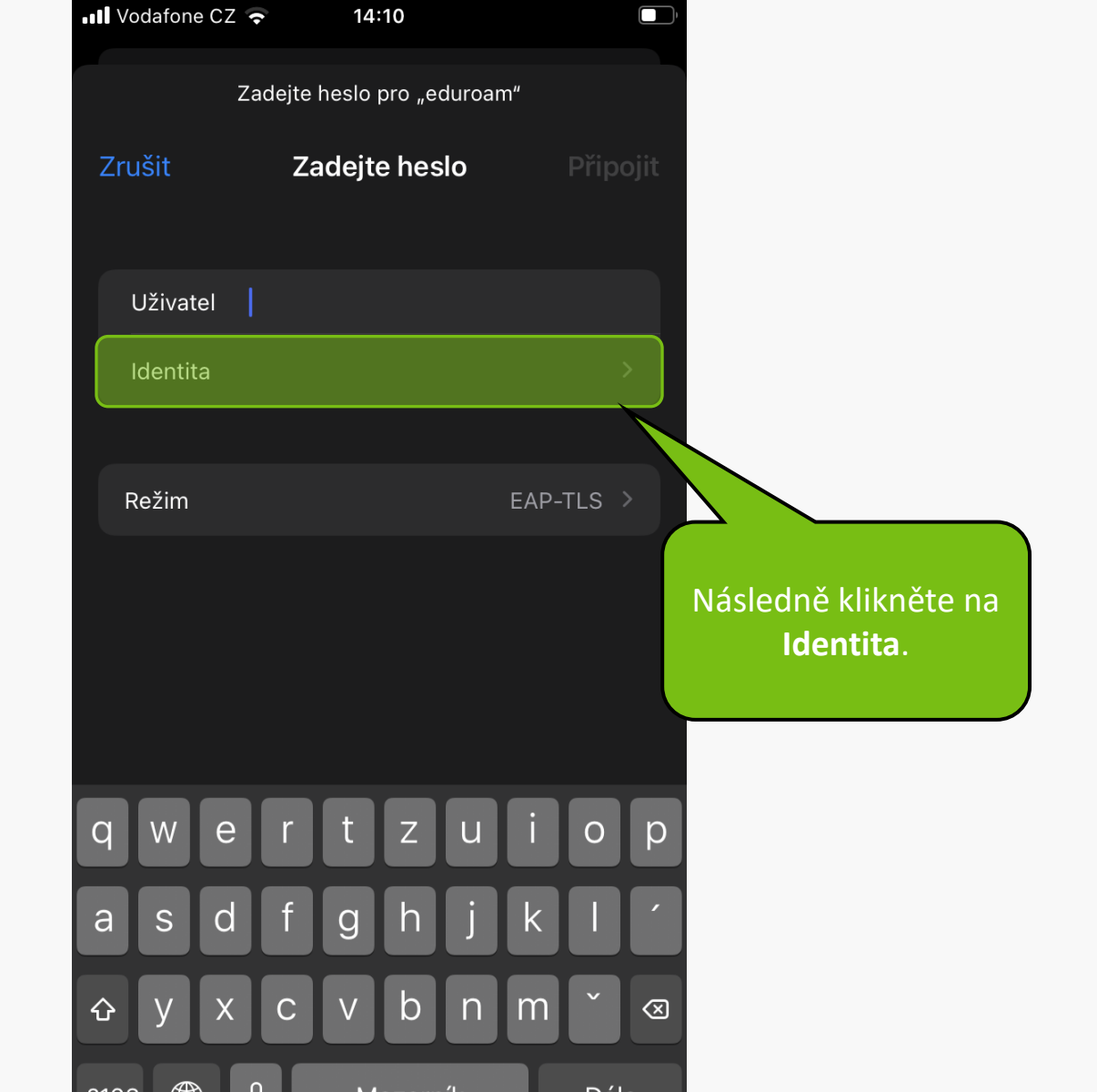

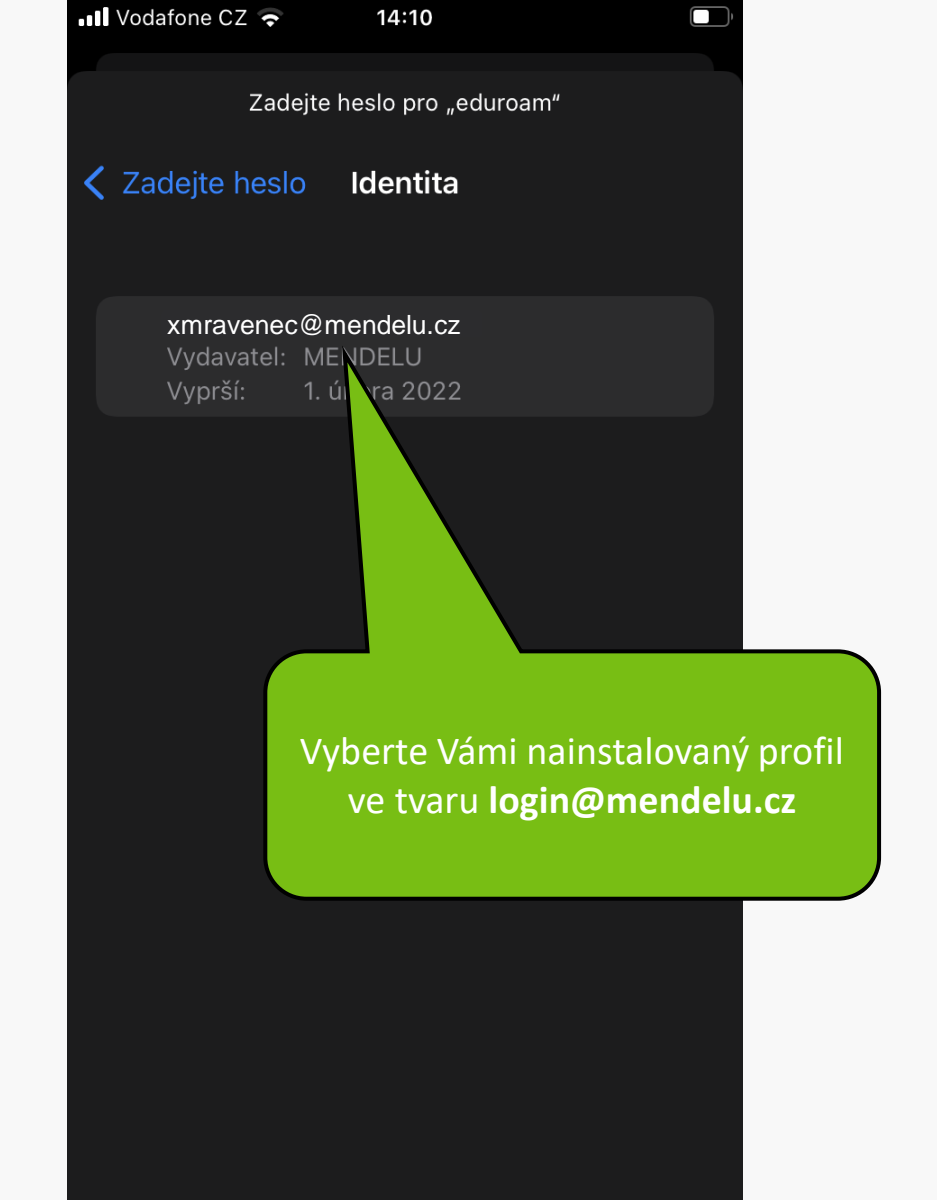

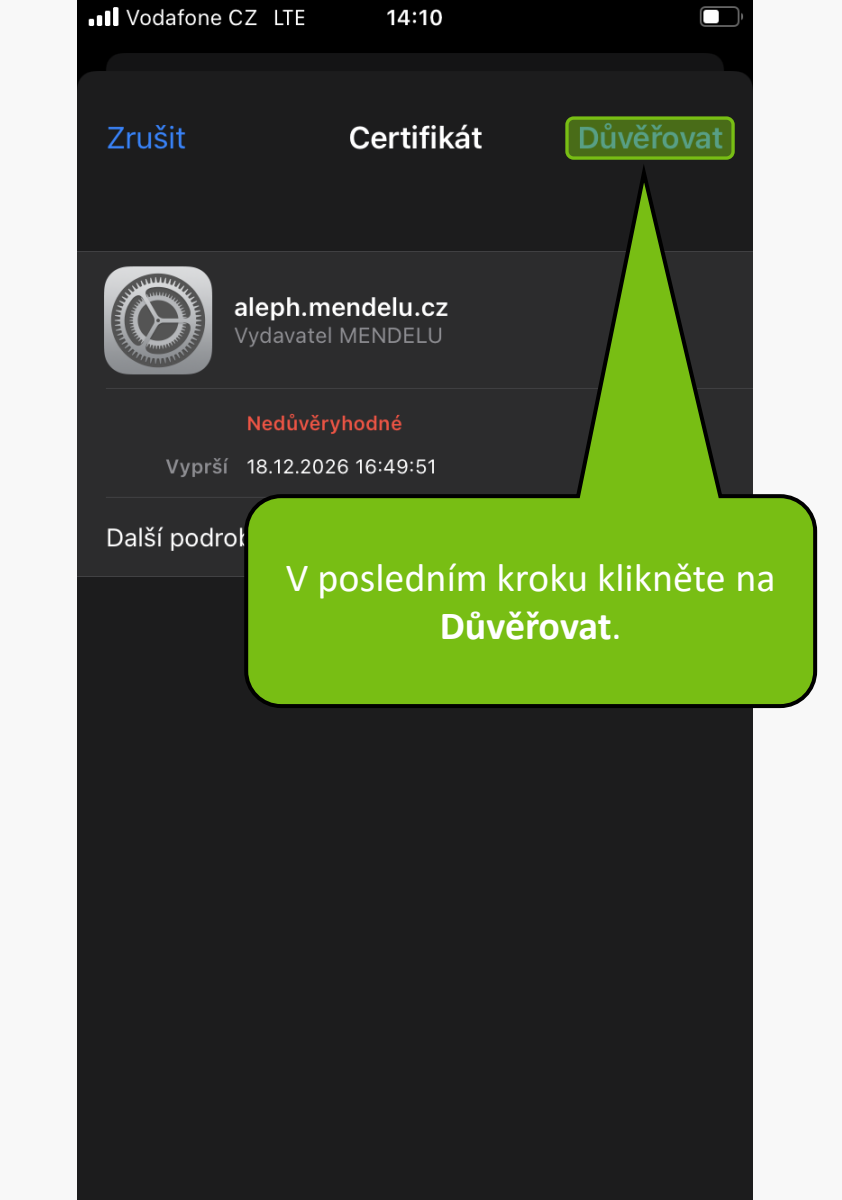

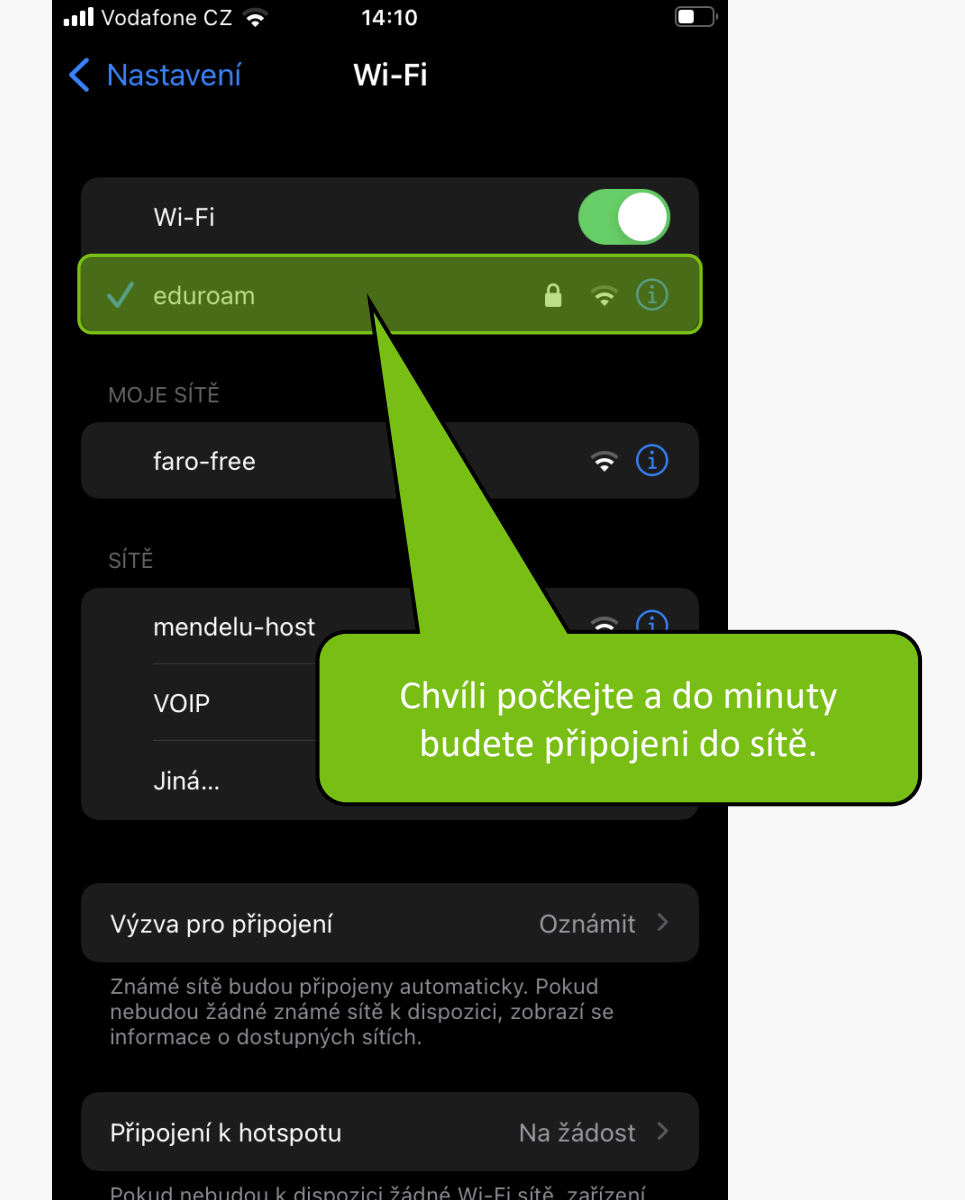

MENDELU
Odbor informačních
technologií

## Návod připravil

## Odbor informačních technologií MENDELU

tech.mendelu.cz